Pasos para abrir el curso a los estudiantes

| PASO 1: | Abra la página <u>https://online.upr.edu</u> . Entre su contraseña y acceda a la clase. |
|---------|-----------------------------------------------------------------------------------------|
| PASO 2: | Oprima la opción de "Course Management".                                                |
| PASO 3: | Luego en el área de "Course Settings" acceda a "Edit course setting".                   |
| PASO 4: | En la pregunta de "Course visibility" selecione "Show".                                 |
| PASO 5: | Altere la fecha de accesibilidad de los estudiantes según sea necesario.                |
| PASO 6: | Incluya la descripción del curso.                                                       |
| PASO 7: | Al final de la página oprima "Save and display".                                        |